## Windows 8: Organiser l'écran d'accueil via l'explorer

## 17 octobre 2012 <u>Windows 8</u> <u>No comments</u>

Une fois Windows 8 installé, l'écran d'accueil Morden UI (ou anciennement start screen Metro) vous présente toutes vos apps Windows 8 mais aussi tous les raccourcis de lancement de logiciels desktop standard. Au fil de l'installation des programmes, vous allez vite voir que cet écran sensé être un SmartScreen facilitant l'accès à vos logiciels est en fait un immense bazar! Tout ce qui était présenté sous forme d'une arborescence repliée au sein du menu des précédent Windows est ici entièrement déployé dans une interface plein écran. Viennent pêle-mêle les raccourcis de lancement d'app, les manuels d'utilisation, les exécutables de désinstallation, les liens vers les sites d'éditeurs... bref toute ces choses qui vont rapidement encombrer votre interface pour rien comme le montre la capture d'écran ci-dessous!

|                                                                                                    | Visionneuse 10%     | Payer .                       | ColorDesctor                            |                                    |                                     |                             | fapports de<br>Tundiet de fichie.     |
|----------------------------------------------------------------------------------------------------|---------------------|-------------------------------|-----------------------------------------|------------------------------------|-------------------------------------|-----------------------------|---------------------------------------|
| The same                                                                                                    | Wedfad              | Paperha .                     |                                         | Désinstation Google<br>Chrome      | CoerOffice.org                      | Apropos de<br>Quáctime      | Sundiert de fichier<br>et paramètres. |
| Calculation                                                                                                    |                     | Sal-Pocker                    | Ward day                                |                                    | CourtOffice.org                     | Chinduler<br>Guidtime       | Windows Defender                      |
| Converion Bureau<br>& distance                                                                                                    | Adv add TV          | Universitat<br>CareCludeo     |                                         | Moder de<br>diagnositic de         | CoverOffice.org<br>Dryw             | Control Potentilever        | Windows<br>PowerShell                 |
| Constitute and the second second seco | Deunstaller adul TV |                               | Accidance Disk                          |                                    | OpenOffice.org                      | QuickTime Payer             |                                       |
| Journal Windows                                                                                                    | Forums add TV       | Casok Shell Help              | Overcher les mises<br>à jour            | A propos di Tunes                  | Councilities and<br>Weber           |                             | Documentation                         |
| Dectory Windows<br>Media                                                                                                    | Rivitator and TV    | Classic Shell<br>Readme       | Exergitive                              | 🐨 <sup>8.46</sup>                  |                                     | 🕐 Alde et support           | Reference Notes                       |
| Mapettophore                                                                                                    | Report and TV       | Cassic Start Menu<br>Settings | Postpel acheler<br>Dut Po               |                                    | Carlor stud                         | Estator                     | Reset VLC media player preference.    |
| Outli Capture<br>ditician                                                                                                    | Steads TV           |                               | Publicz des vicites<br>Duit# sur voltes | At Discs                           | Enge                                | Exploration de<br>Achiers   | VideoLAN Website                      |
| of Part                                                                                                    | Ste VideoLAN<br>MO  | <b>2</b> 002                  | Régissen du Codec                       | Dental At Ifects                   | Nanatour                            | Gestomaie des<br>Vaches     | VLC media player                      |
| Parmesu de salte<br>mathématique                                                                                                    | Skins addi TV       |                               |                                         |                                    | Reconstitution<br>vocale de Windows | inste de commandes          | VLC media player<br>skowed            |
| Note Site                                                                                                    | A vic               | CoverGrie<br>PowerDirector 10 | Deurstaher<br>ExpNP                     | Module de<br>privinualization 3    |                                     | Codesteur                   |                                       |
| tale as caracters                                                                                                    |                     |                               | DayNet - Kak                            | Visionvesse de<br>photos 30 Vision | Configurer la<br>Visconneuse de     | Panneou de<br>configuration |                                       |
| Thispert                                                                                                    | Caretudo-           | Concine<br>Autochurge         | E Sayther 121                           |                                    |                                     | Programmes par              |                                       |

Je vous propose ici de découvrir comment nettoyer et organiser rapidement l'interface principale de Windows 8 en passant par l'exploreur de fichiers Windows (il est bien sur possible d'organiser tout ça par l'interface Metro, mais cela se révèle bien plus long et fastidieux). Pour ceux qui sont totalement allergique à Windows 8 et sa Morden UI même une fois ré-organisé, il est possible de <u>retrouver le Menu Démarrer comme expliqué ici</u>.

Pour supprimer rapidement les raccourcis inutile à l'écran, ouvrez l'explorateur Windows (<u>raccourcis clavier touche Windows+E</u>), afficher les fichiers et dossiers cachés si ce n'est pas déjà fait.

Puis naviguer dans la dossier Ordinateur > C: (Windows 8) > ProgramData > Microsoft > Windows > Menu Démarrer

🛞 🕣 👻 🕆 📕 > Ordinateur > Windows 8 (C:) > ProgramData > Microsoft > Windows > Menu Démarrer > Programmes >

Ou coller directement le chemin pour modifier les raccourcis sur l'écran d'accueil principal:

C:\ProgramData\Microsoft\Windows\Start Menu\Programs

Pour ajouter / enlever des raccourcis dans la colonne Applications de l'écran d'accueil de votre cession, le chemin est le suivant: (ou nom\_utilisateur est bien sur remplacé par le nom de votre session Windows)

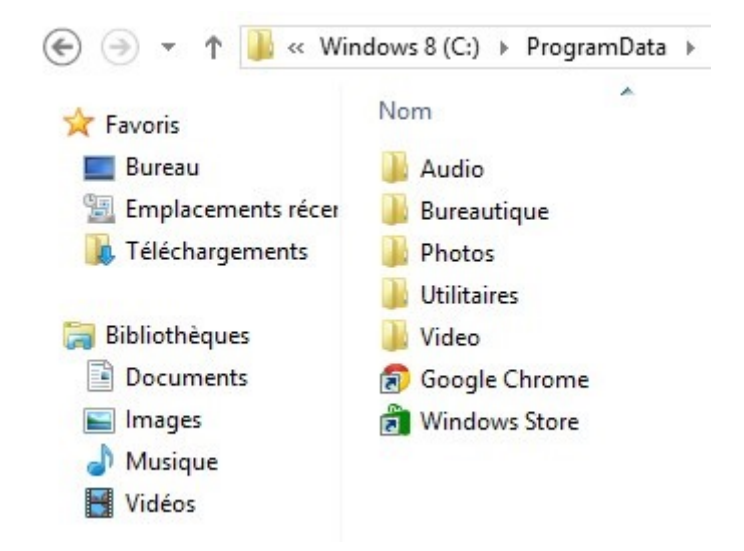

 $C:\label{eq:listeur} C:\label{eq:listeur} C:\labe$ 

Libre à vous ensuite de créer, supprimer des dossiers qui apparaitrons sous forme de catégories à l'écran comme dans mon exemple ci-dessous: Audio, Bureautique, Photos, Utilitaires, Video, Web...

| Aturns .        | thate         |             | O torias                |
|-----------------|---------------|-------------|-------------------------|
| Ø ANOM          | Windows Store | Co fores    | Notesed - +             |
| Caendrian       | Ros Snartlast | Winamp      |                         |
| Cenn            |               |             | ROS. TV                 |
| 🔼 Contacts      |               | Cake        | Conny                   |
| Counter         |               | Dires       | Constant PasseDender II |
| 👩 Google Chrome |               | Tegress .   | 🔝 VLC media player      |
| <b>I</b> 200    |               | Lise Writer |                         |
| techur          |               | Wither      |                         |
| Records         |               |             |                         |
| Millio Millio   |               | Postite     |                         |
| Co Musque       |               | Prate 3     |                         |
| Press           |               |             |                         |
| 540%e           |               | Factors     |                         |

Il ne vous reste ensuite plus qu'à organiser votre Interface Windows 8: <u>apps Metro (détails</u> <u>ici)</u>, raccourcis

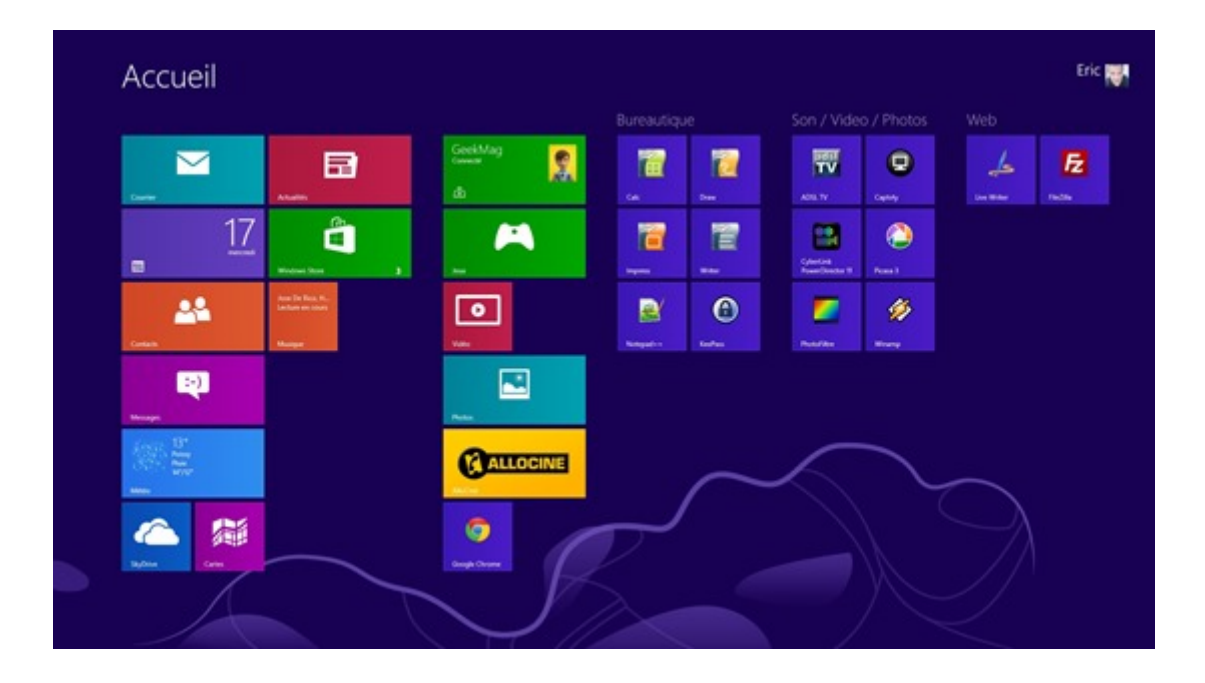